#### **TD Load Balancing** Valentin Benard

25/02/2025

Un container est créé sur Proxmox avec l'adresse **192.168.63.164** hostname **benard-tp-loadbalancing-debian** 

Le proxy est comme d'habitude renseigné via /etc/apt/apt.conf.

#### Un apt update est effectué

Les paquets suivants sont installés conformément aux consignes : apache2, php

Afficher sur la page web « je suis le serveur (nom du serveur) » (il doit aller les cherches dans les variables d'environnement de php) J'ai l'ip (ip variable)

| ○ 🔒 👓 https://192.168.104.31:8006/?console=lxc&xtermjs=1&x n=2325617&ymna                 | ame=benard-tp-loadbala. ☆ 😑        |
|-------------------------------------------------------------------------------------------|------------------------------------|
| GNU nano 7.2 index.php                                                                    | ^                                  |
|                                                                                           |                                    |
| <pre><!DOCTYPE html PUBLIC "-//W3C//DTD XHTML 1.0 Transitional//EN"</pre>    </pre>       | "http://www.w3.org/TR>             |
| <html xmlns="http://www.w3.org/1999/xhtml"></html>                                        |                                    |
| <head></head>                                                                             |                                    |
| <meta content="text/html; charset&lt;/td&gt;&lt;td&gt;=UTF-8" http-equiv="Content-Type"/> |                                    |
| <title>Serveur Debian</title>                                                             |                                    |
|                                                                                           |                                    |
| <body></body>                                                                             |                                    |
| php</td <td></td>                                                                         |                                    |
|                                                                                           |                                    |
| echo "Je suis le serveur ";                                                               |                                    |
| <pre>echo gethostname();</pre>                                                            |                                    |
| echo ", j'ai l'ip ";                                                                      |                                    |
| echo \$_SERVER['SERVER_NAME'];                                                            |                                    |
|                                                                                           |                                    |
| ?>                                                                                        |                                    |
|                                                                                           |                                    |
|                                                                                           |                                    |
|                                                                                           |                                    |
|                                                                                           |                                    |
| [ Read 19 lines ]                                                                         |                                    |
| ^G Help ^O Write Out ^W Where Is ^K Cut ^T Exec                                           | ute ^C Location                    |
| ^X     Exit     ^R     Read     File     ^\     Replace     ^U     Paste     ^J     Just  | ify <mark>^/</mark> Go To Line 🗸 🗸 |

La machine virtuelle est par la suite clonée via Proxmox :

| Feb 25 13:45:09 | No. | pve-elev1 | valentin.benard@bt | CT 23256317 - Clone |
|-----------------|-----|-----------|--------------------|---------------------|

Elle aura l'adresse **192.168.63.165**.

# **Résultat :**

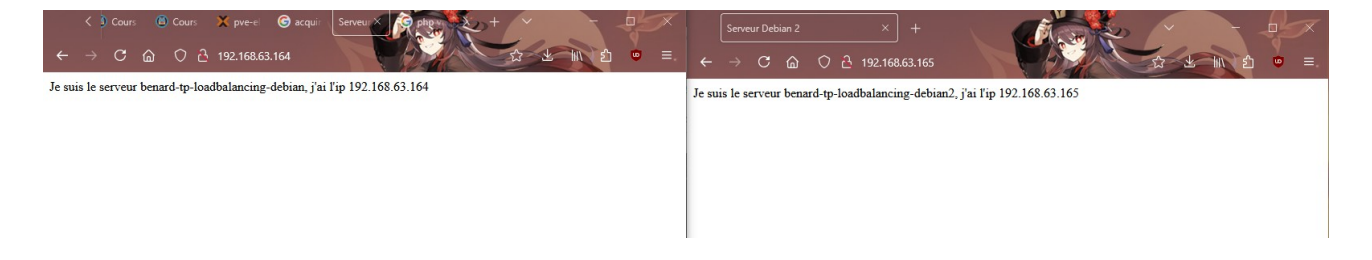

Une troisième machine est créée pour le load balancer.

Son adresse est 192.168.63.166

# Configuration du load balancer

Activation des modules nécéssaires

a2enmod proxy\_http a2enmod proxy\_balancer a2enmod lbmethod\_byrequests

Apache 2 est redémarré pour charger les modules.

systemctl restart apache2

# Sur le serveur Load balancing :

nano /etc/apache2/sites-enabled/000-default.conf

| 0 🕰                                              | ≅ https:// <b>192.168.104.31</b> :8006/?console=lxc&xtermjs=1&v n=2325648xvmname=benard-tp-loadbalar 😭 💻                                                                                                    |
|--------------------------------------------------|----------------------------------------------------------------------------------------------------|
| GNU n                                            | ano 7.2 000-default.conf                                                                                                    |
| <virtua< th=""><th>lHost *:80&gt;</th></virtua<> | lHost *:80>                                                                                                    |
|                                                  | <pre># The ServerName directive sets the request scheme, hostname and port that<br/># the server uses to identify itself. This is used when creating<br/># redirection URLs. In the context of virtual hosts, the ServerName<br/># specifies what hostname must appear in the request's Host: header to<br/># match this virtual host. For the default virtual host (this file) this<br/># value is not decisive as it is used as a last resort host regardless.<br/># However, you must set it for any further virtual host explicitly.<br/>ServerName 192.168.63.166<br/><proxy "balancer:="" balancerval"=""><br/>BalancerMember http://192.168.63.164:80<br/>BalancerMember http://192.168.63.165:80</proxy></pre> |
|                                                  | ProxySet lbmethod=byrequests<br>                                                                                                    |
| #                                                | ProxyPass "/" "balancer://balancerval/"<br>ProxyPassReverse "/" "balancer://balancerval/"<br>Header add Set-Cookie "ROUTEID=.%{BALANCER_WORKER_ROUTE}e; path=/" env=BALAN><br>[ Read 39 lines ]                                                                                                    |
| <sup>^G</sup> Help<br><sup>^</sup> X Exit        | ^C Write Out       ^W Where Is       ^K Cut       ^T Execute       ^C Location         ^R Read File       ^\ Replace       ^U Paste       ^J Justify       ^/ Go To Line                                                                                                    |

# Ajouter les lignes :

```
ServerName (ip)
```

<Proxy "balancer://clustervb"> BalancerMember http://ip:80 BalancerMember http://ip:80

```
ProxySet lbmethod=byrequests </Proxy>
```

ProxyPass "/" "balancer://clustervb/" ProxyPassReverse "/" "balancer://clustervb/"

# **Résultat :**

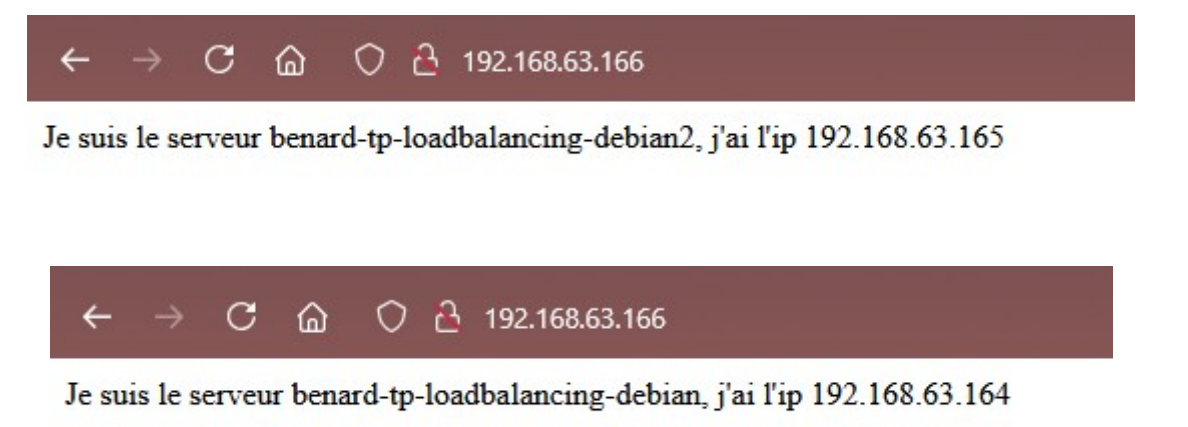

# Un quatrième serveur mariadb avec phpmyadmin est mis en place (192.168.63.167)

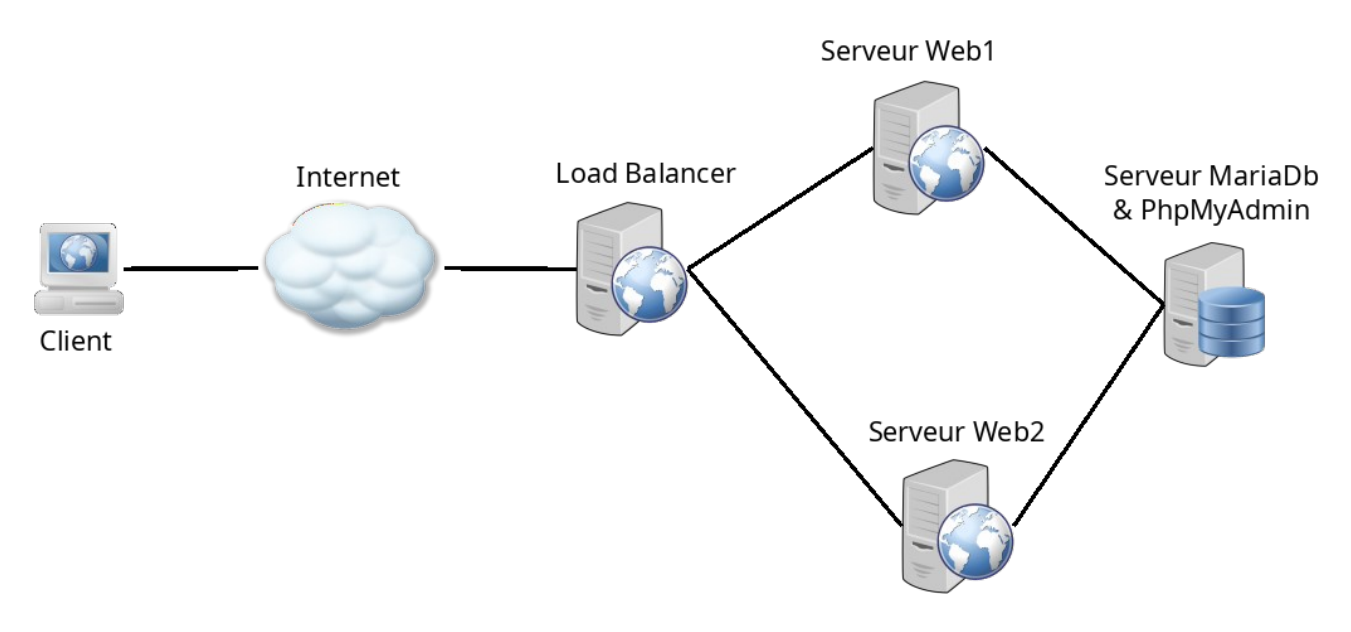

phpmyadmin est installé

Le serveur est accessible via <u>http://192.168.63.167/phpmyadmin/</u>

L'utilisateur eleve est utilisé pour se connecter, il détient de toutes les permissions.

mariadb CREATE USER 'username'@'localhost' IDENTIFIED BY 'password'; GRANT ALL PRIVILEGES ON \*.\* TO 'username'@'localhost'; FLUSH PRIVILEGES; exit

Une table avec les colonnes id Nom et Prenom sont ajoutées :

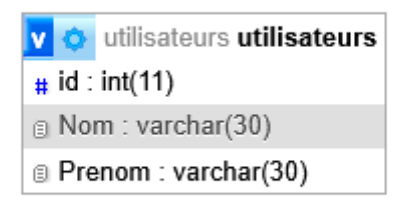

La table est remplie avec quelques noms pour tester dans Insérer :

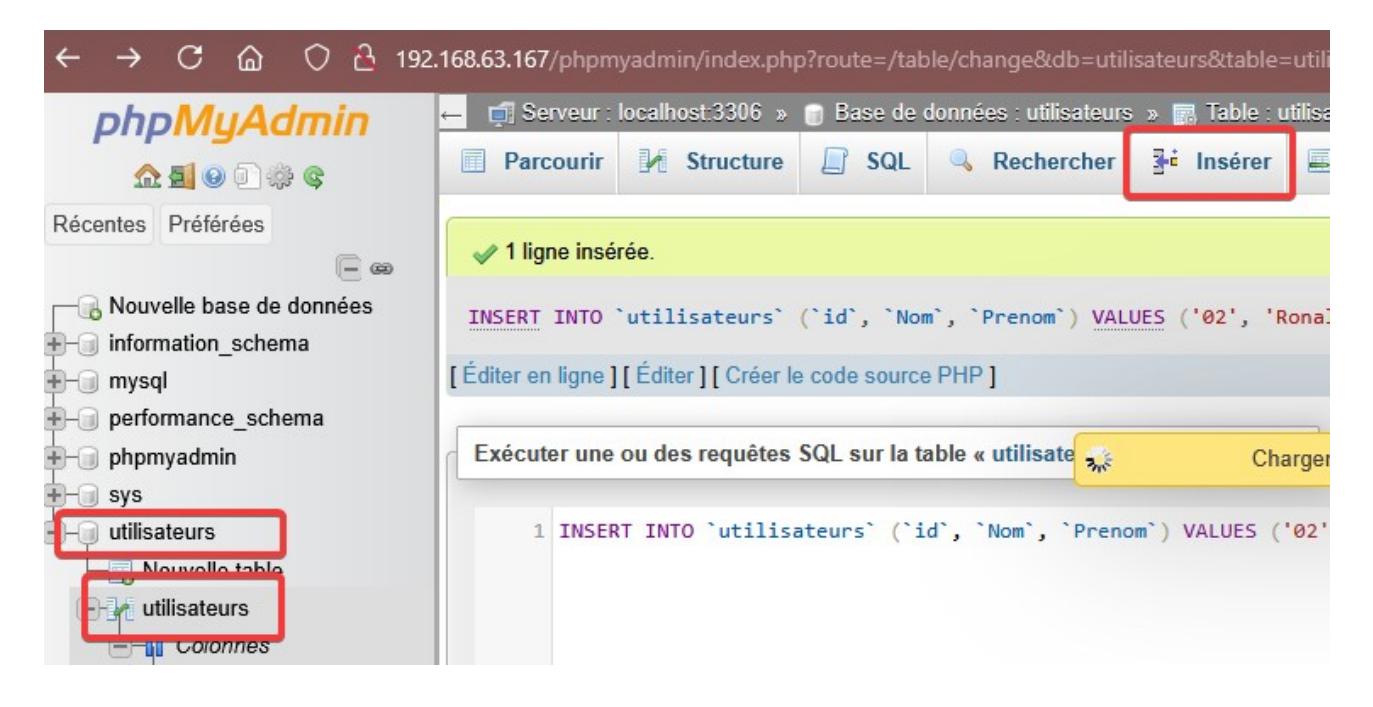

Pour interroger depuis un autre serveur, il faut installer le driver :

apt install php-mysql

# Ajout du script dans les pages php des serveurs web :

# **Partie PHP**

| php</th                                                                                                    |
|----------------------------------------------------------------------------------------------------|
| <pre>\$host = '192.168.63.167'; // Adresse du serveur MySQL<br/>\$dbname = 'utilisateurs'; // Nom de la base de donn es<br/>\$username = 'eleve'; // Nom d'utilisateur MySQL<br/>\$password = 'eleve'; // Mot de passe MySQL<br/>\$table = 'utilisateurs'; // Nom de la table afficher</pre> |
| <pre>try {     \$pdo = new PDO("mysql:host=\$host;dbname=\$dbname;charset=utf8", \$username, \$password);     \$pdo-&gt;setAttribute(PDO::ATTR_ERRMODE, PDO::ERRMODE_EXCEPTION);</pre>                                                                                                    |
| <pre>\$stmt = \$pdo-&gt;query("SELECT * FROM \$table");</pre>                                                                                                    |
| <pre>\$firstRow = \$stmt-&gt;fetch(PDO::FETCH_ASSOC); if (!\$firstRow) {     die("Erreur : La table est vide ou la requ te a chou ."); }</pre>                                                                                                    |
| <pre>\$columns = array_keys(\$firstRow);</pre>                                                                                                    |
| <pre>// R ex cuter la requ te car fetch() avance le curseur \$stmt = \$pdo-&gt;query("SELECT * FROM \$table");</pre>                                                                                                    |
| <pre>} catch (PDOException \$e) {     die("Erreur de connexion : " . \$e-&gt;getMessage()); }</pre>                                                                                                    |
| echo "Je suis le serveur ";<br>echo gethostname();<br>echo ", j'ai l'ip ";<br>echo \$_SERVER['SERVER_NAME'];                                                                                                    |
| ?>                                                                                                    |

### **Partie HTML**

```
<h2>Contenu de la table "<?= htmlspecialchars($table) ?>"</h2>
<php foreach ($columns as $col): ?>
<?php foreach ($columns as $col): ?>
<?php endforeach; ?>
<?php endforeach; ?>
<pphp while ($row = $stmt->fetch(PDO::FETCH_ASSOC)): ?>
```

# La connexion depuis d'autres serveurs doit être autorisé sur le serveur de base de données, pour procéder, il faut modifier le fichier de configuration de mariadb :

nano /etc/mysql/mariadb.conf.d/50-server.cnf

Remplacer bind address de 127.0.0.1 par 0.0.0.0

#### **Redémarrer le service mariadb**

systemctl restart mariadb

Ajouter les permissions sur le serveur db :

GRANT ALL PRIVILEGES ON eleve.\* TO 'eleve'@'%' IDENTIFIED BY 'eleve'; FLUSH PRIVILEGES;

#### **Résultat :**

 $\leftarrow$   $\rightarrow$  C a  $\bigcirc$  b 192.168.63.166

Je suis le serveur benard-tp-loadbalancing-debian, j'ai l'ip 192.168.63.164

# Contenu de la table "utilisateurs"

id Nom Prenom

- 1 Thierry Henry
- 2 Ronald McDonald

Ajout d'un deuxième serveur de DB pour avoir de la redondance sur la base de données également (elles seront par la suite synchronisée sinon le résultat sera différent selon le serveur interrogé) :

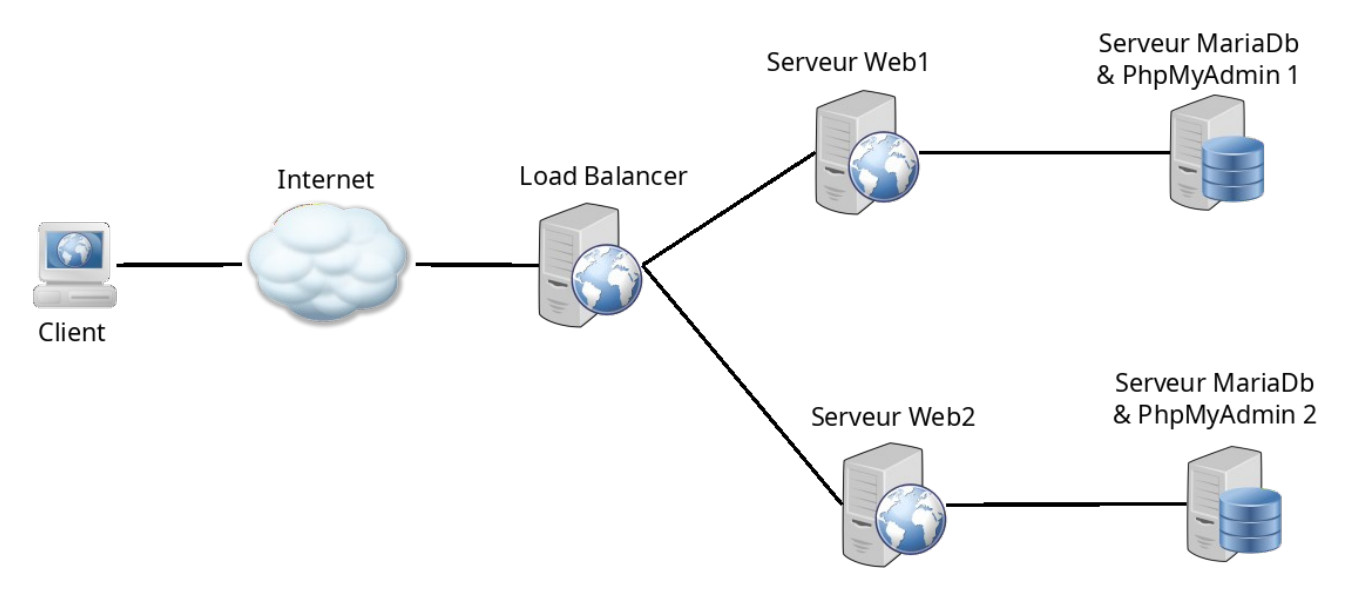

(Le serveur db1 est cloné sur Proxmox)

192.168.63.168

benard-tp-loadbalancing-debian-db2

Une ligne est ajoutée sur chacun des serveurs précisant quel serveur de base de données il interroge (c'est la variable \$host qui est l'ip du serveur interrogé au début du script)

| echo | "Je suis le serveur ";             |
|------|------------------------------------|
| echo | gethostname();                     |
| echo | ", j'ai l'ip ";                    |
| echo | \$ SERVER['SERVER NAME']:          |
| echo | ", j'interroge le serveur \$host"; |
| ?>   |                                    |

L'IP est modifiée sur le deuxième serveur qui interroge le serveur 2 récemment cloné :

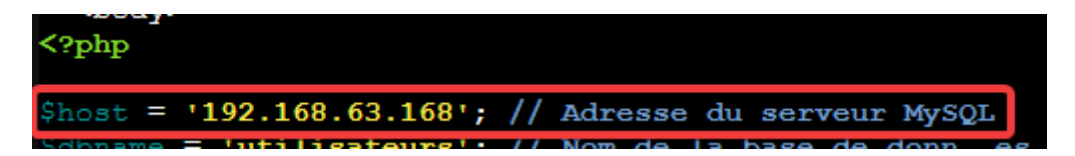

### **Résultat :**

#### $\leftarrow \rightarrow$ C a $\bigcirc$ b 192.168.63.166

Je suis le serveur benard-tp-loadbalancing-debian, j'ai l'ip 192.168.63.164, j'interroge le serveur 192.168.63.167

# Contenu de la table "utilisateurs"

#### id Nom Prenom

- 1 Thierry Henry
- 2 Ronald McDonald

#### On peut également ajouter un peu de CSS pour former le tableau

#### En haut dans le <head> </head>

#### Rajouter

<style> table { border-collapse: collapse; width: 100%; } th, td { border: 1px solid black; padding: 8px; text-align: left; } th { background-color: #f2f2f2; } </style>

#### **Résultat :**

| ÷                                                                                                    | - → C 습 O 근 192.168.6 | 53.166  |          |
|----------------------------------------------------------------------------------------------------|-----------------------|---------|----------|
| Je suis le serveur benard-tp-loadbalancing-debian, j'ai l'ip 192.168.63.164, j'interroge le serveur 192.168.63.167 |                       |         |          |
| Contenu de la table "utilisateurs"                                                                                 |                       |         |          |
| id                                                                                                    | 1                     | Nom     | Prenom   |
| 1                                                                                                    |                       | Thierry | Henry    |
| 2                                                                                                    |                       | Ronald  | McDonald |

# Note : Au cas où un problème survient : Ajouter ces deux lignes php pour afficher les erreurs :

| error_reporting(E_ALL);                  |  |
|------------------------------------------|--|
| <pre>ini_set('display_errors', 1);</pre> |  |

Le script est modifié afin qu'il puisse interroger le deuxième serveur DB si le premier est down :

```
try {
```

```
$pdo = new PDO("mysql:host=$host;dbname=$dbname;charset=utf8", $username, $password);
  $pdo->setAttribute(PDO::ATTR_ERRMODE, PDO::ERRMODE_EXCEPTION);
} catch (PDOException $e) {
 try {
    $pdo = new PDO("mysql:host=$host2;dbname=$dbname;charset=utf8", $username,
$password);
    $pdo->setAttribute(PDO::ATTR ERRMODE, PDO::ERRMODE EXCEPTION);
  } catch (PDOException $e) {
    die("Erreur de connexion : " . $e->getMessage());
  }
}
$stmt = $pdo->query("SELECT * FROM $table");
$firstRow = $stmt->fetch(PDO::FETCH ASSOC);
if (!$firstRow) {
  die("Erreur : La table est vide ou la requête a échoué.");
}
$columns = array keys($firstRow);
$stmt = $pdo->query("SELECT * FROM $table");
```

Une variable pour l'adresse du deuxième serveur est ajoutée, \$host2 :

| php</th                                                  |
|----------------------------------------------------------|
| Shost = '192.168.63.167': // Adresse du serveur MySQL    |
| <pre>\$host2 = '192.168.63.168'; // Serveur 2</pre>      |
| Solarama = lutilizatoural, // Nom do la base de denne es |

Cependant, le serveur ne retourne plus l'adresse du serveur de BDD utilisé, il faut donc modifier le script une nouvelle fois :

La variable connectedHost est ajoutée :

```
$host = '192.168.63.167'; // Adresse du serveur MySQL
$host2 = '192.168.63.168'; // Serveur 2
$dbname = 'utilisateurs'; // Nom de la base de donn es
$username = 'eleve'; // Nom d'utilisateur MySQL
$password = 'eleve'; // Mot de passe MySQL
$table = 'utilisateurs'; // Nom de la table afficher
$connectedHost = '';]
```

#### Ajouter ces lignes :

```
$connectedHost = $host;
$connectedHost = $host2;
```

#### Comme ceci :

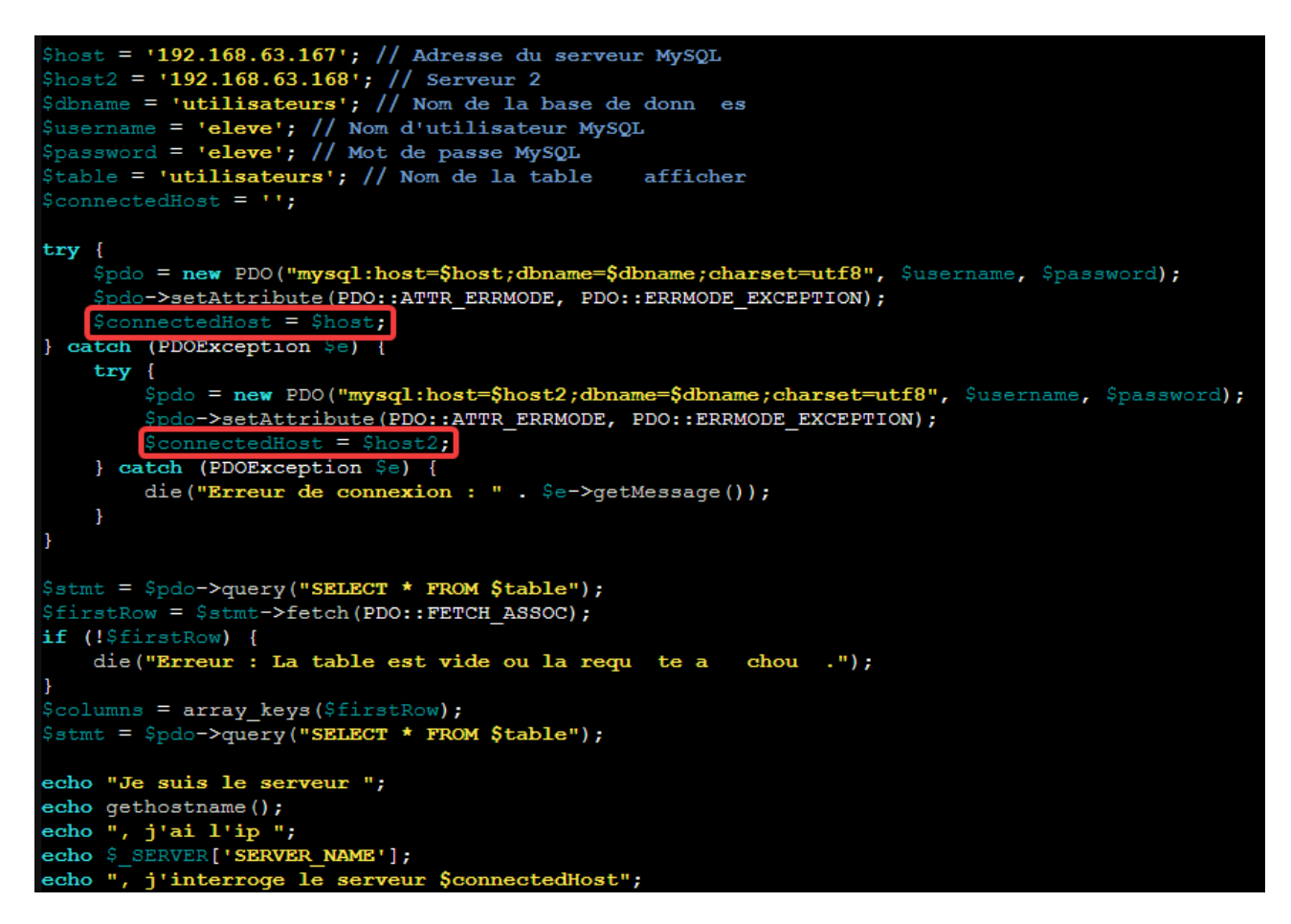

Enfin, le message est modifié pour afficher la variable connectedHost qui affichera l'ip du serveur interrogée :

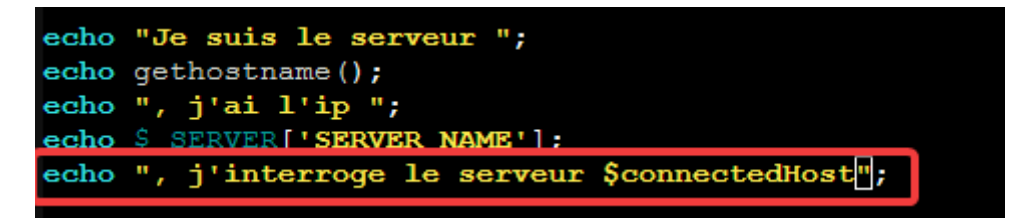

#### **Résultat :**

 $\leftarrow$   $\rightarrow$  C a  $\bigcirc$  b 192.168.63.164

Je suis le serveur benard-tp-loadbalancing-debian, j'ai l'ip 192.168.63.164, j'interroge le serveur 192.168.63.168

# Contenu de la table "utilisateurs"

# Script complet final :

```
<?php
$host = '192.168.63.167'; // Adresse du serveur MySQL
$host2 = '192.168.63.168'; // Serveur 2
$dbname = 'utilisateurs'; // Nom de la base de donn es
$username = 'eleve'; // Nom d'utilisateur MySQL
$password = 'eleve'; // Mot de passe MySQL
$table = 'utilisateurs'; // Nom de la table afficher
$connectedHost = ";
try {
  $pdo = new PDO("mysql:host=$host;dbname=$dbname;charset=utf8", $username, $password);
  $pdo->setAttribute(PDO::ATTR ERRMODE, PDO::ERRMODE EXCEPTION);
  $connectedHost = $host;
} catch (PDOException $e) {
  try {
    $pdo = new PDO("mysql:host=$host2;dbname=$dbname;charset=utf8", $username,
$password);
    $pdo->setAttribute(PDO::ATTR_ERRMODE, PDO::ERRMODE_EXCEPTION);
    $connectedHost = $host2;
  } catch (PDOException $e) {
    die("Erreur de connexion : " . $e->getMessage());
  }
}
$stmt = $pdo->query("SELECT * FROM $table");
$firstRow = $stmt->fetch(PDO::FETCH_ASSOC);
if (!$firstRow) {
  die("Erreur : La table est vide ou la requ te a chou .");
}
$columns = array_keys($firstRow);
$stmt = $pdo->query("SELECT * FROM $table");
echo "Je suis le serveur ";
echo gethostname();
echo ", j'ai l'ip ";
echo $ SERVER['SERVER NAME'];
echo ", j'interroge le serveur $connectedHost";
?>
```

Synchronisation des bases de données : Les serveurs web interrogent deux serveurs de bases de données différente pour la redondance, cependant, leur contenu est différent, il faut donc les synchroniser.

Accéder au panneau phpmyadmin du serveur DB1 (192.168.63.167), puis onglet réplication, sélectionner le premier « configurer »

Choisir « Répliquer toutes les bases de données, ignorer : » (ne rien sélectionner pour ne rien ignorer)

Copier les informations données qui seront en suite à mettre à la fin du fichier /etc/mysgl/mariadb.conf.d/50-server.cnf :

server-id=6640456
log\_bin=mysql-bin
log\_error=mysql-bin.err

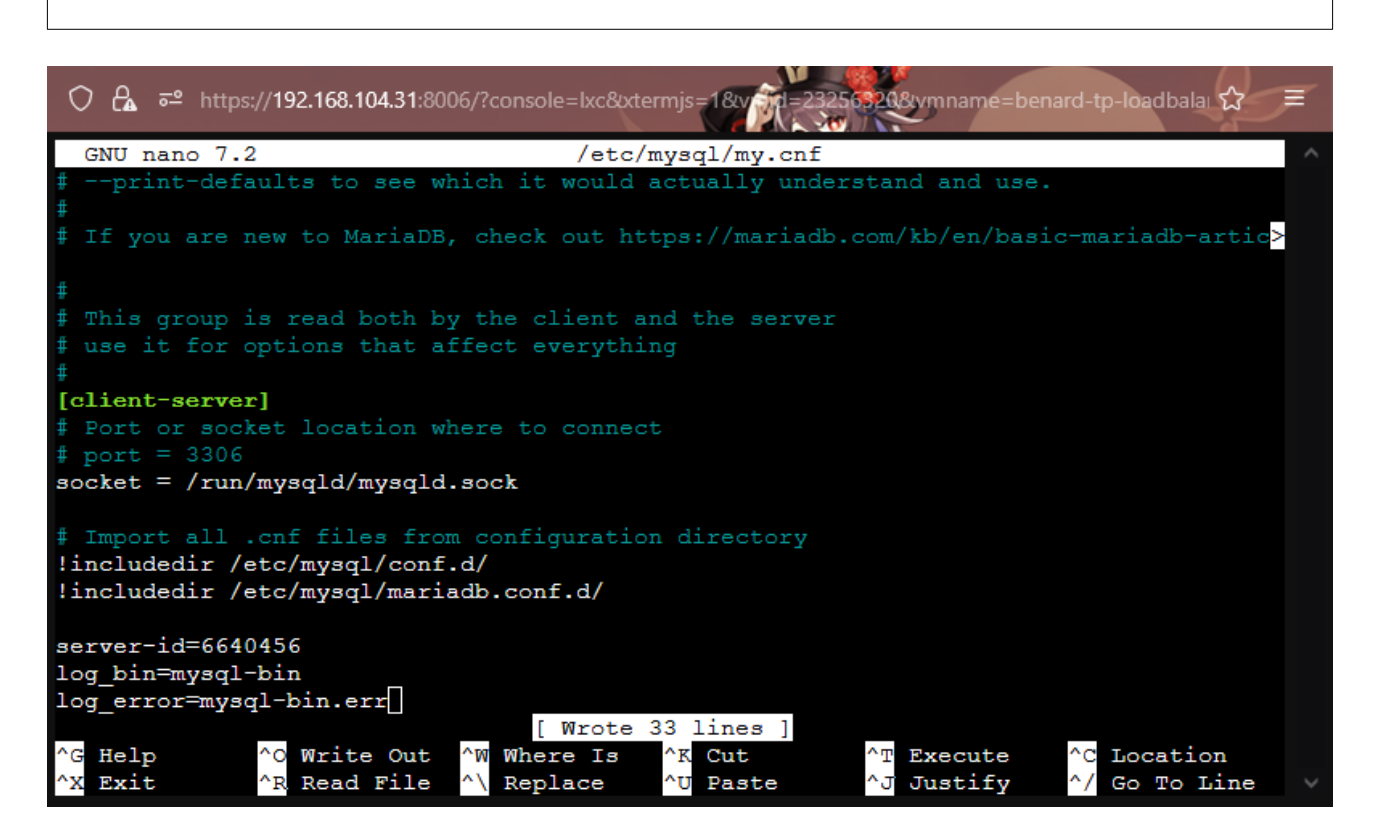

#### Puis, redémarrer le service avec

systemctl restart mariadb

#### Puis créer l'utilisateur mariadb :

mariadb GRANT REPLICATION SLAVE ON \*.\* TO 'repl'@'%' IDENTIFIED BY 'eleve'; FLUSH PRIVILEGES;

Et enfin cliquer sur « Exécuter » sur la page.

Sur le serveur 2 (192.168.63.168), retourner dans l'onglet réplication, configurer la réplique (deuxième configurer) copier l'ID et le mettre dans le fichier /etc/mysql/mariadb.conf.d/50-server.cnf

|   | Configuration de la réplique. Changer ou reconfigurer le serveur original |                                                                                                    |  |
|---|---------------------------------------------------------------------------|----------------------------------------------------------------------------------------------------|--|
| ļ | configuration de la                                                       |                                                                                                    |  |
|   | ll faut vérifier d'avoir un                                               | server-id unique dans le fichier de configuration (my.cnf). Sinon, merci d'ajouter la ligne suivante dans la section [mysqld] : |  |
|   | server-id=1741092611                                                      |                                                                                                    |  |
|   | Nom d'utilisateur :                                                       | eleve                                                                                                    |  |
|   | Mot de passe :                                                            | •••••                                                                                                    |  |
|   | Hôte :                                                                    | 192.168.63.167                                                                                                    |  |
|   | Port :                                                                    | 3306                                                                                                    |  |
| 1 |                                                                           |                                                                                                    |  |
|   | Exécuter                                                                  |                                                                                                    |  |

L'utilisateur de base est renseigné, mais il sera préférable de créer un utilisateur qui n'aura que les droits pour la réplication par la suite.

U La connexion au serveur est désactivée, merci d'activer \$cfg['AllowArbitraryServer'] dans la configuration de phpMyAdmin.

#### Cette erreur apparaît, empêchant la configuration, pour la résoudre, ajouter la ligne :

\$cfg['AllowArbitraryServer'] = true;

Dans le fichier de configuration /etc/phpmyadmin/config.inc.php à la fin.

#### Une deuxième erreur survient :

🕕 Impossible de lire la position du journal sur l'original. C'est un possible problème de privilège sur l'original.

#### Pour la résoudre :

mariadb CREATE USER 'repl'@'%' IDENTIFIED BY 'password'; GRANT REPLICATION SLAVE ON \*.\* TO 'repl'@'%'; FLUSH PRIVILEGES; GRANT REPLICATION SLAVE, REPLICATION CLIENT ON \*.\* TO 'repl'@'192.168.63.168' IDENTIFIED BY 'eleve'; FLUSH PRIVILEGES ;

Le serveur peut ainsi être configuré.

Pour finir, aller sur le serveur 2, puis réplication et initier un « Full start » dans « Contrôler le serveur répliqué »

| Réplication des répliques                                                               |  |  |
|-----------------------------------------------------------------------------------------|--|--|
| Connexion au serveur original : Exécuter                                                |  |  |
| Le fil d'exécution SQL ne tourne pas sur le serveur répliqué !                          |  |  |
| Le fil d'exécution d'entrée/sortie ne tourne pas sur le serveur répliqué !              |  |  |
| Le serveur est configuré comme réplique dans un processus de réplication. Voulez-vous : |  |  |
| Voir l'état de la réplique                                                              |  |  |
| Contrôler le serveur répliqué :                                                         |  |  |
| • Full start                                                                            |  |  |
| ○ Rétablir la réplique                                                                  |  |  |
| ○ Démarrer seulement le fil d'exécution SQL                                             |  |  |
| Démarrer seulement le fil d'exécution des entrées/sorties                               |  |  |
| Gestion des erreurs :                                                                   |  |  |
| Changer ou reconfigurer le serveur original                                             |  |  |
|                                                                                         |  |  |

Résultat : (Henri Boucher a été ajouté)

| ← → ♂ @ ○ ₴ ⊶                                          | 192.168.63.167/phpmyadmin/index.p      |
|--------------------------------------------------------|----------------------------------------|
| phpMuAdmin                                             | 🗕 📑 Serveur : localhost:3306 » 🍵       |
| <u>Ω ≣ @ ]</u> © ©                                     | Parcourir M Structure                  |
| Récentes Préférées                                     | A sélection courante ne contier        |
| ► → Nouvelle base de données<br>→ → information_schema | Affichage des lignes 0 - 2 (total      |
| 🛨 词 mysql                                              | SELECT * FROM `utilisateurs`           |
| ♣-③ performance_schema                                 | D Profilage [ Éditor en ligne ] [ Édit |
| +                                                      |                                        |
| - sys                                                  | Tout afficher   Nombre de              |
|                                                        |                                        |
| - tutilisateurs                                        | Options supplémentaires                |
|                                                        | id Nom Prenom                          |
|                                                        | 1 Thierry Henry                        |
| Nom (varchar)                                          | 2 Ronald McDonald                      |
| Prenom (varchar)                                       | 3 Boucher Henri                        |

| $\leftarrow$ $\rightarrow$ C $\textcircled{a}$ O $\textcircled{b}$ 192 | .168.63.168/phpmyadmin/index.ph   |  |
|------------------------------------------------------------------------|-----------------------------------|--|
| phpMuAdmin                                                             | ← 📑 Serveur : localhost:3306 »    |  |
| 9 \$ [ 0 ] \$ C                                                        | Parcourir 🥻 Structure             |  |
| Récentes Préférées                                                     | La sélection courante ne con      |  |
| ► Rouvelle base de données                                             | ✓ Affichage des lignes 0 - 2 (tot |  |
| mysql                                                                  | SELECT * FROM `utilisateur:       |  |
| +- phpmyadmin                                                          | Profilage [ Éditer en ligne ] [ É |  |
| Joseph Sys                                                             | Tout afficher   Nombre c          |  |
| +- utilisateurs                                                        | Options supplémentaires           |  |
|                                                                        | id Nom Prenom                     |  |
|                                                                        | 1 Thierry Henry                   |  |
|                                                                        | 2 Ronald McDonald                 |  |
|                                                                        | 3 Boucher Henri                   |  |

Partie finale : Synchroniser de façon bi-directionnelle les deux serveurs.

(Jusqu'ici, le serveur 2 était « slave » du « master », serveur 1)

Pour procéder, il suffit de répéter les mêmes étapes que précédemment, c'est le même principe, déclarer le premier serveur slave et le deuxième master.

Fin du TP